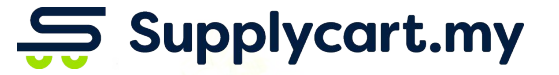

## Signing up & Logging In

#### ADAM

Analyse . Digitalise . Automate . Manage

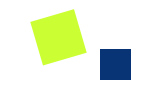

# Signing Up

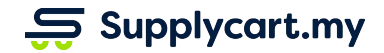

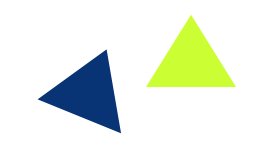

## ADAM - Login Page : Signing Up

| Page location:<br>adam.supplycart.my<br>Page purpose: |                                                      | Ş Supplycart                                                        |  |
|-------------------------------------------------------|------------------------------------------------------|---------------------------------------------------------------------|--|
|                                                       |                                                      |                                                                     |  |
| 1)<br>2)                                              | Signup to create a new<br>account<br>Login into ADAM | Welcome back   Email   Procurement Made Easy       Forgot Password? |  |
|                                                       |                                                      | Don't have an account ? Sign Up                                     |  |

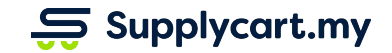

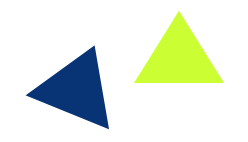

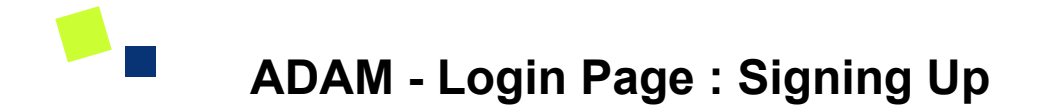

| Ş Su                  | pplycart                          |                                                               |
|-----------------------|-----------------------------------|---------------------------------------------------------------|
|                       | Welcome back<br>Email<br>Password |                                                               |
| Procurement Made Easy | Forgot Password ? Login           |                                                               |
|                       | Don't have an account ? Sign Up   | Click on the <b>Sign Up</b><br>button to create an<br>account |

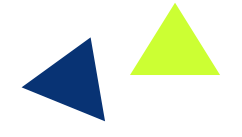

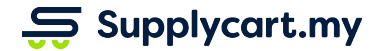

## ADAM - Login Page : Signing Up

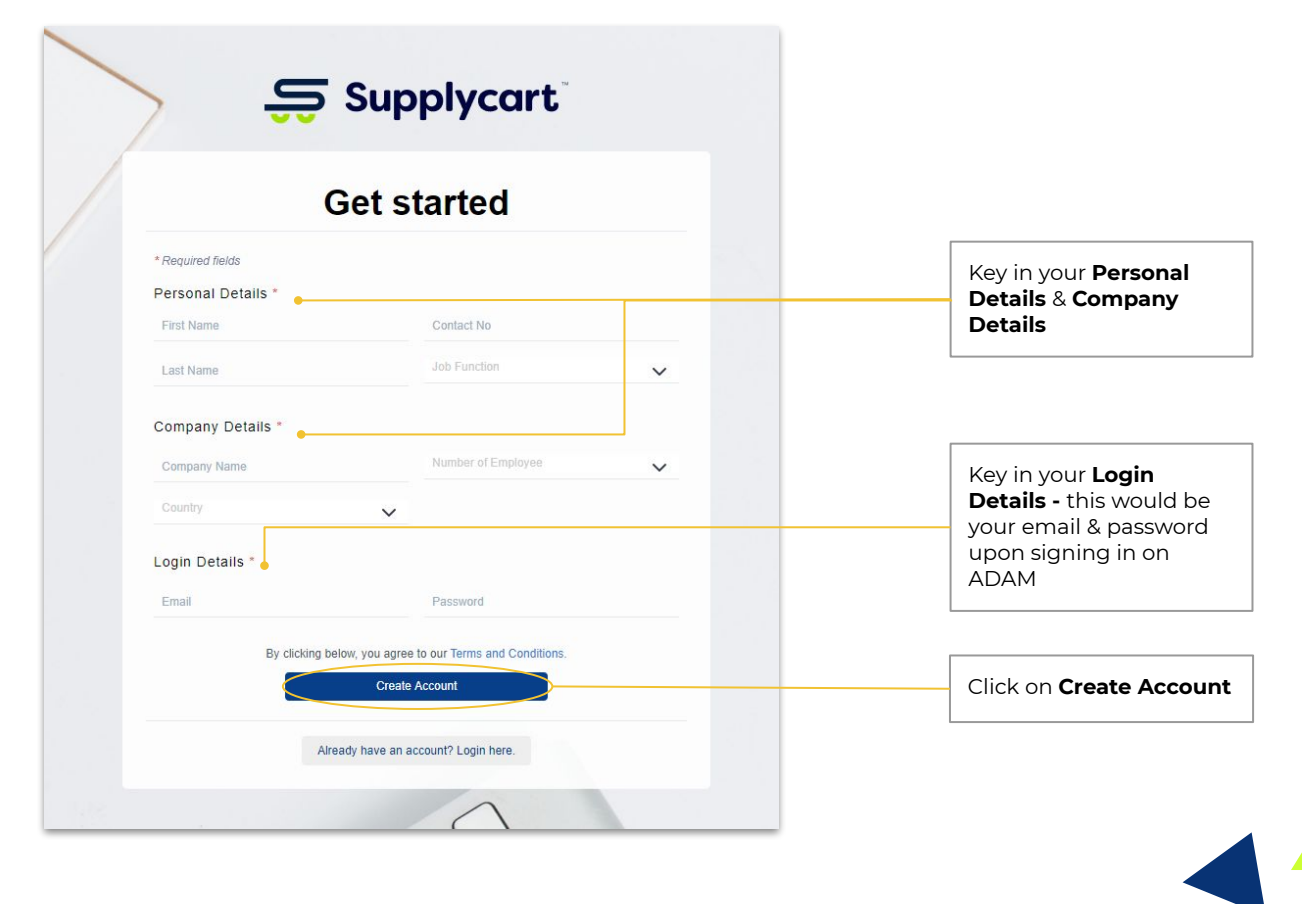

Supplycart.my

ADAM - Verification Email : Verify Email

To verify your account:

- 1. Go to your email that you signed up with
- 2. Look for 'Verify Email' from Supplycart
- 3. Click on **Verify Now**

Tip: Check your junk or spam folder as it may fall under those folders

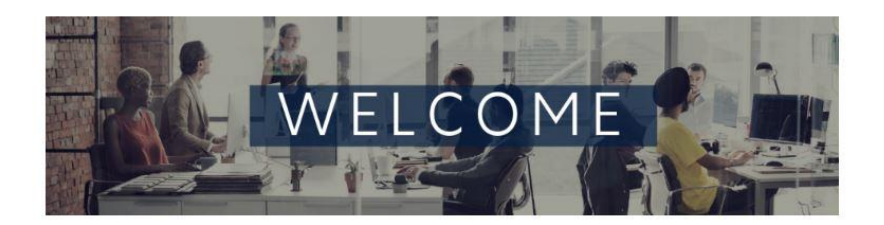

#### Verify Your Account

Hi, Default Approver HK, thank you for signing up with Supplycart. Please verify your email address to start your journey.

Verify Now

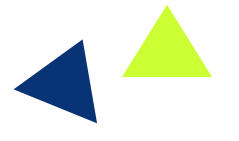

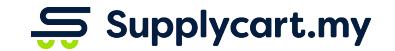

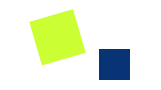

# Logging In

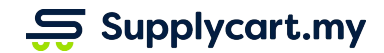

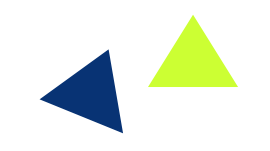

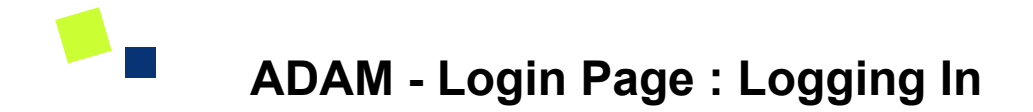

| Ş Sup                 | Supplycart                                                                                      |  |                                                                                            |
|-----------------------|-------------------------------------------------------------------------------------------------|--|--------------------------------------------------------------------------------------------|
| Procurement Made Easy | Welcome back<br>Email<br>Password<br>Forgot Password ? Login<br>Don't have an account ? Sign Up |  | Key in your <b>Email</b> & <b>Password</b><br>Click on <b>Login</b> to access your account |

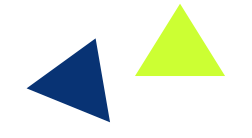

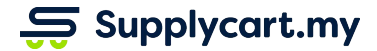

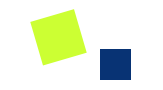

## Dashboard

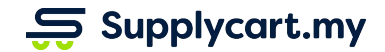

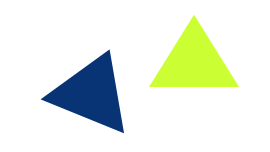

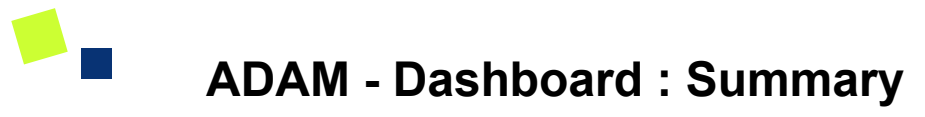

| Side-menu | u: |
|-----------|----|
|-----------|----|

Dashboard

#### Page purpose:

- 1. View a Snapshot of Company Spend
- 2. View your recent order statuses & delivery schedule

#### Features:

- 1. Overview Report Quick Access
- 2. My Orders
- 3. My Weekly Delivery Schedule

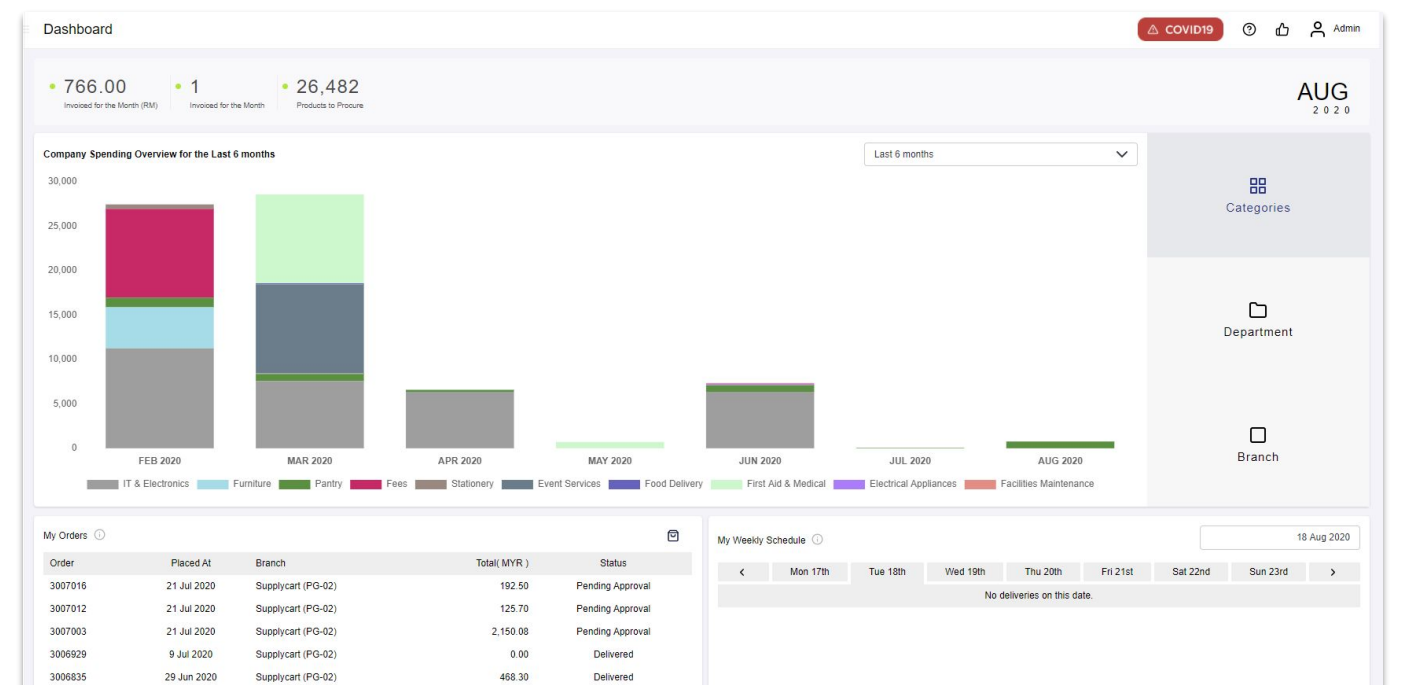

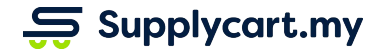

### ADAM - Dashboard : What it shows

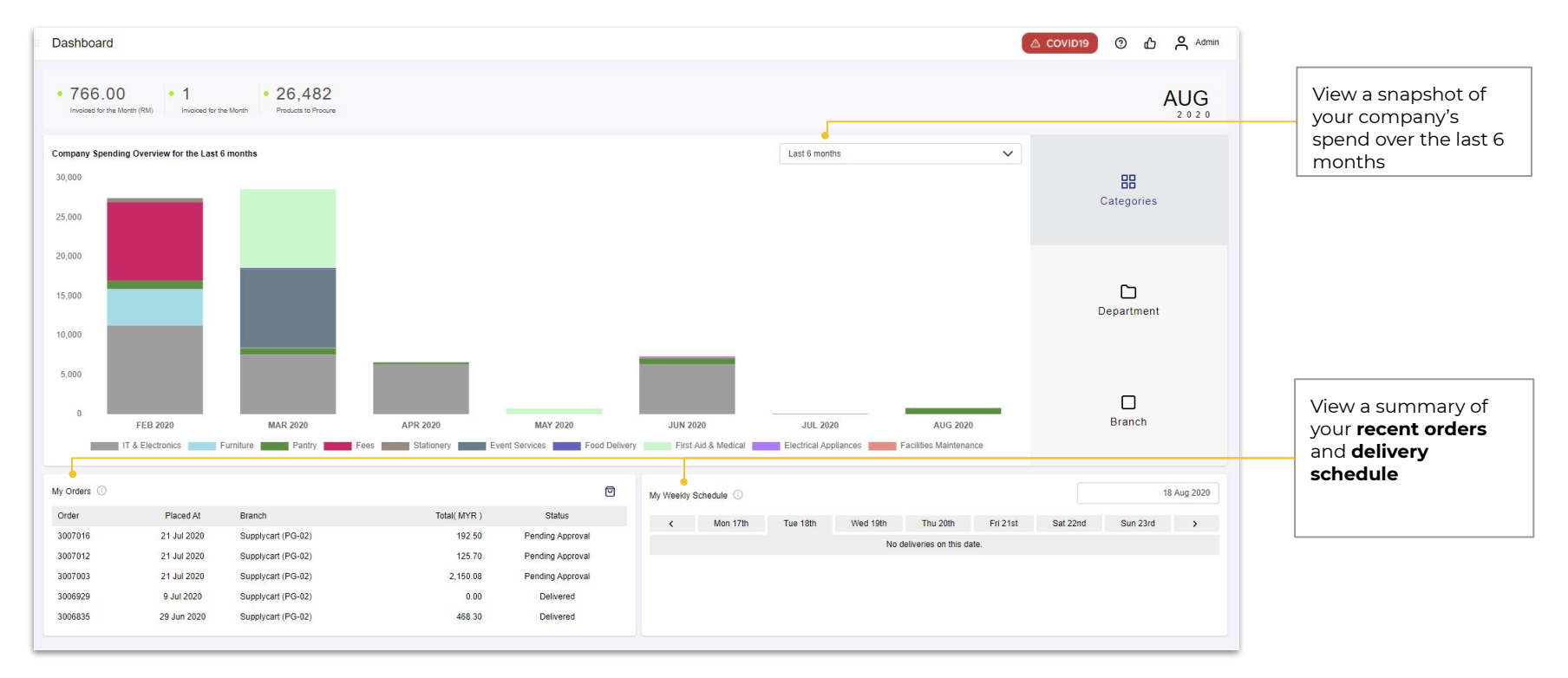

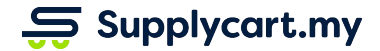

### Supplycart.my

Begin your procurement journey today with Supplycart

Procurement Made Easy

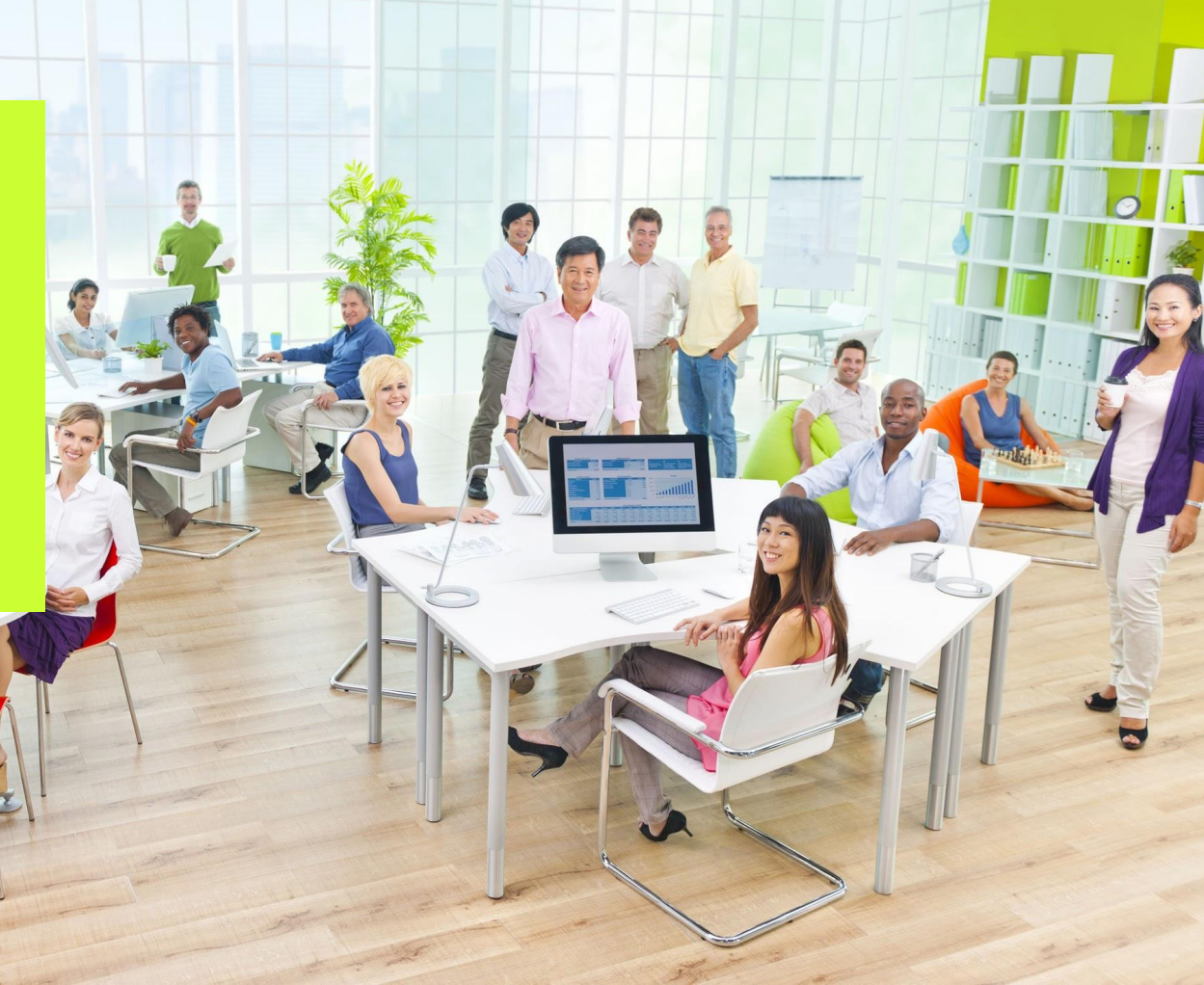